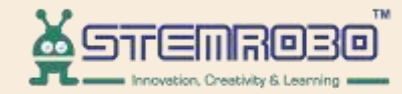

# **Al Connect**

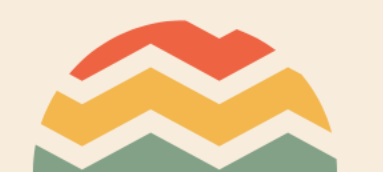

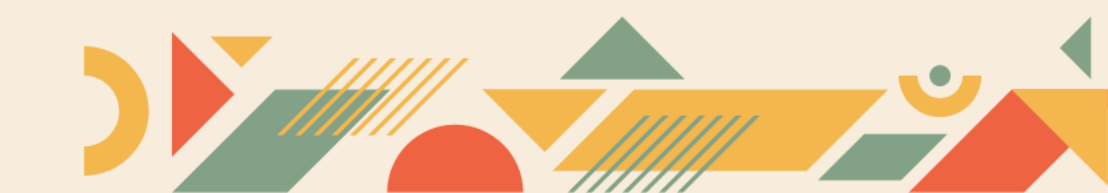

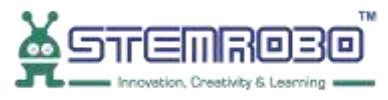

### Activity: Face Count of no. of Males in given Image. **STEP 1:** Go to AI Learning

 $\overline{\mathbf{U}}$ 

| ☐ C Reset                      | in 🕂 Connect | t∓Train Model - |  |                |
|--------------------------------|--------------|-----------------|--|----------------|
| Math                           | •            |                 |  |                |
| Functions                      |              |                 |  |                |
| Lists                          |              |                 |  |                |
| Tuples                         |              |                 |  |                |
| Sets                           |              |                 |  |                |
| Dictionaries                   |              |                 |  |                |
| Conversion                     |              |                 |  |                |
| <ul> <li>Graph Plot</li> </ul> |              |                 |  |                |
| Teachable                      |              |                 |  |                |
| ~ AI Learning                  |              |                 |  | $\dot{\frown}$ |
| Facial Feature                 |              |                 |  | -•••           |
| Object Detection               |              |                 |  | (+)            |
| Face Recognition               |              |                 |  | (-)            |
| Finger Detect                  |              |                 |  | -              |
| Computer Vision                |              |                 |  |                |
| > Advance                      | <b>•</b>     |                 |  |                |

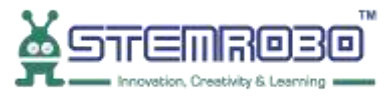

## Activity: Face Count of no. of Males in given Image. **STEP 2:** Select Load Image

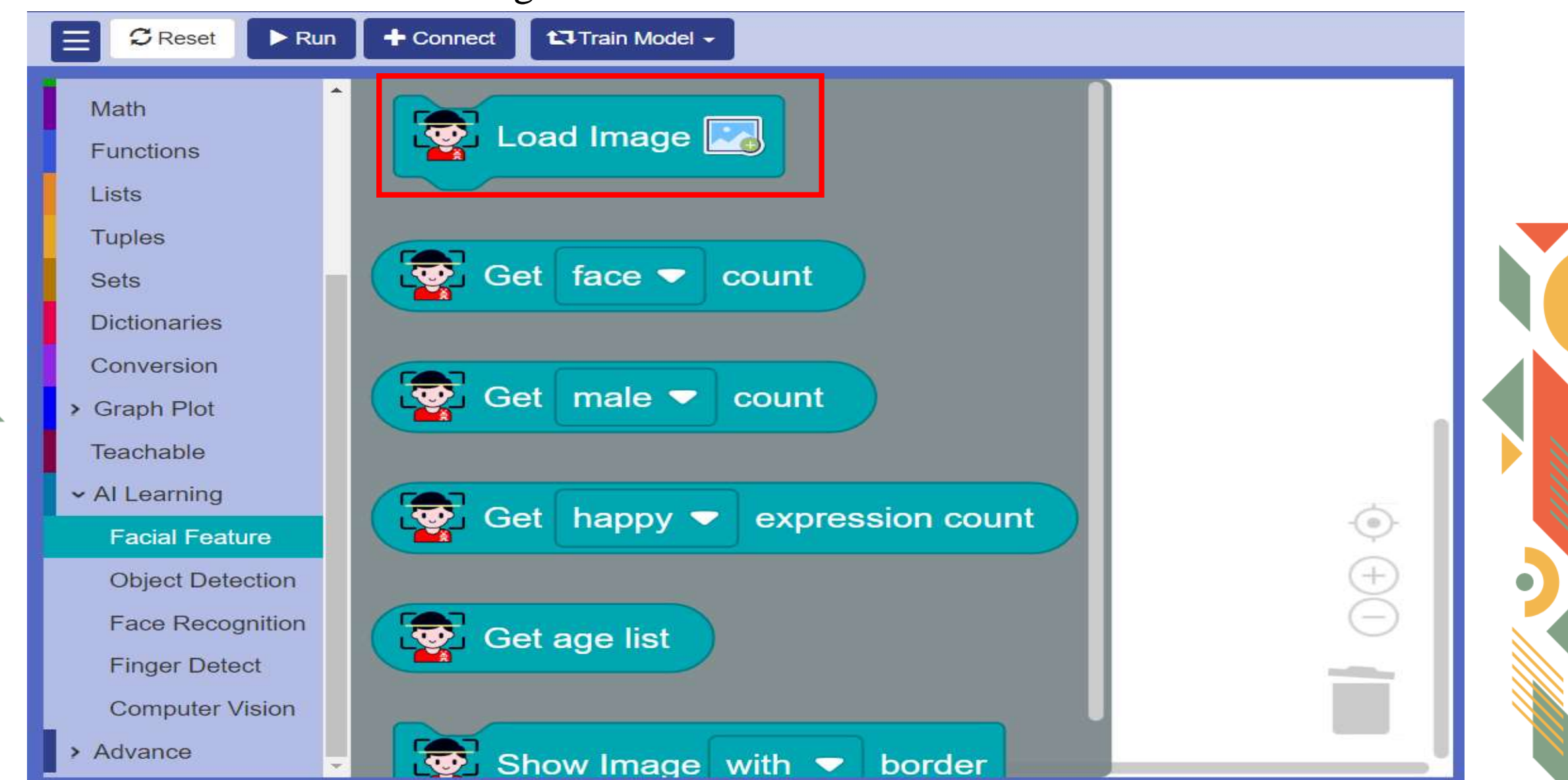

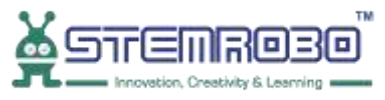

### Activity: Face Count of no. of Males in given Image. **STEP 3:** Go to Output and select **print** block.

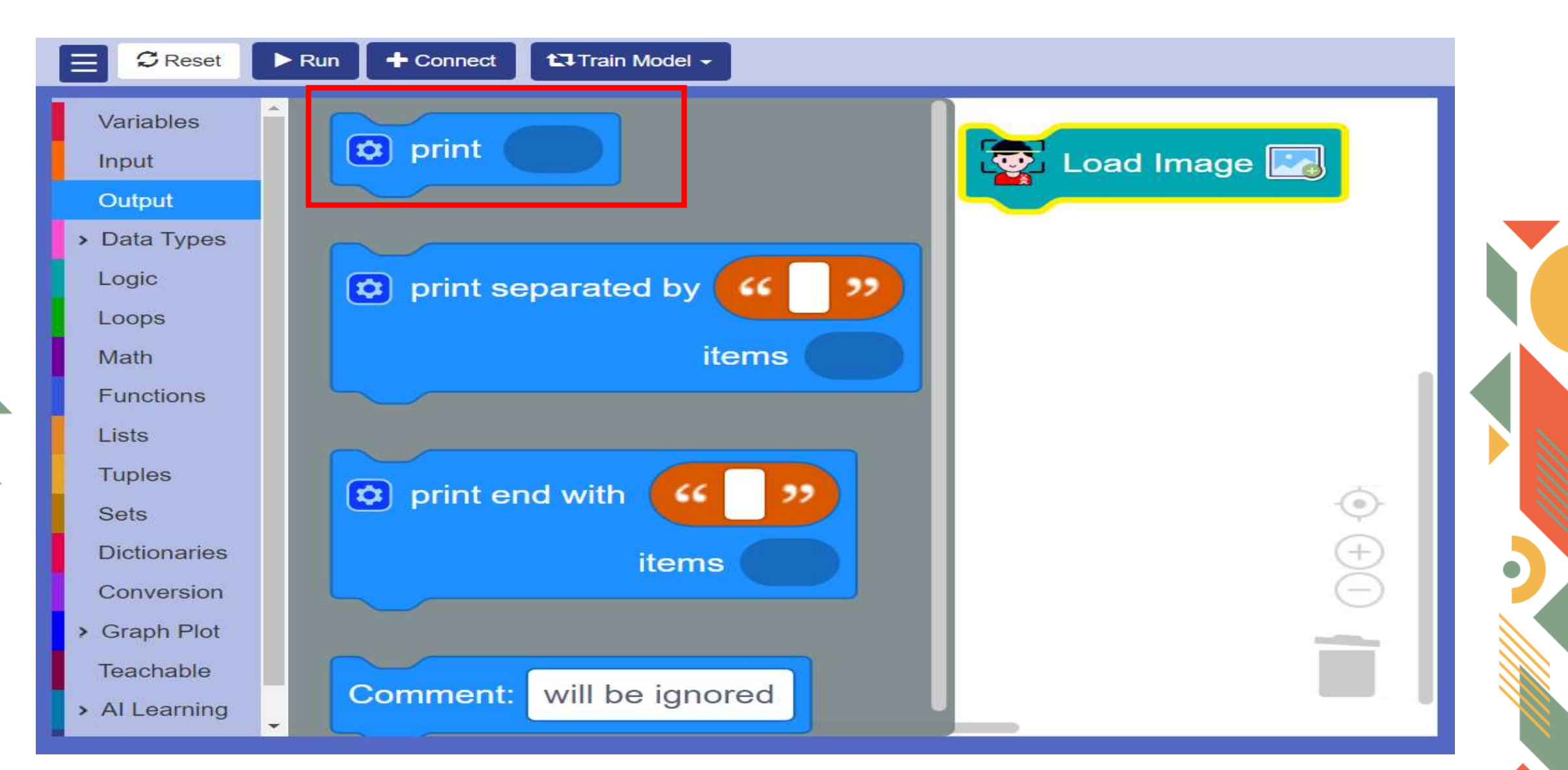

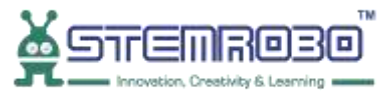

#### Activity: Face Count of no. of Males in given Image. STEP 4: Click on Settings icon>>Drag and Drop one more item.

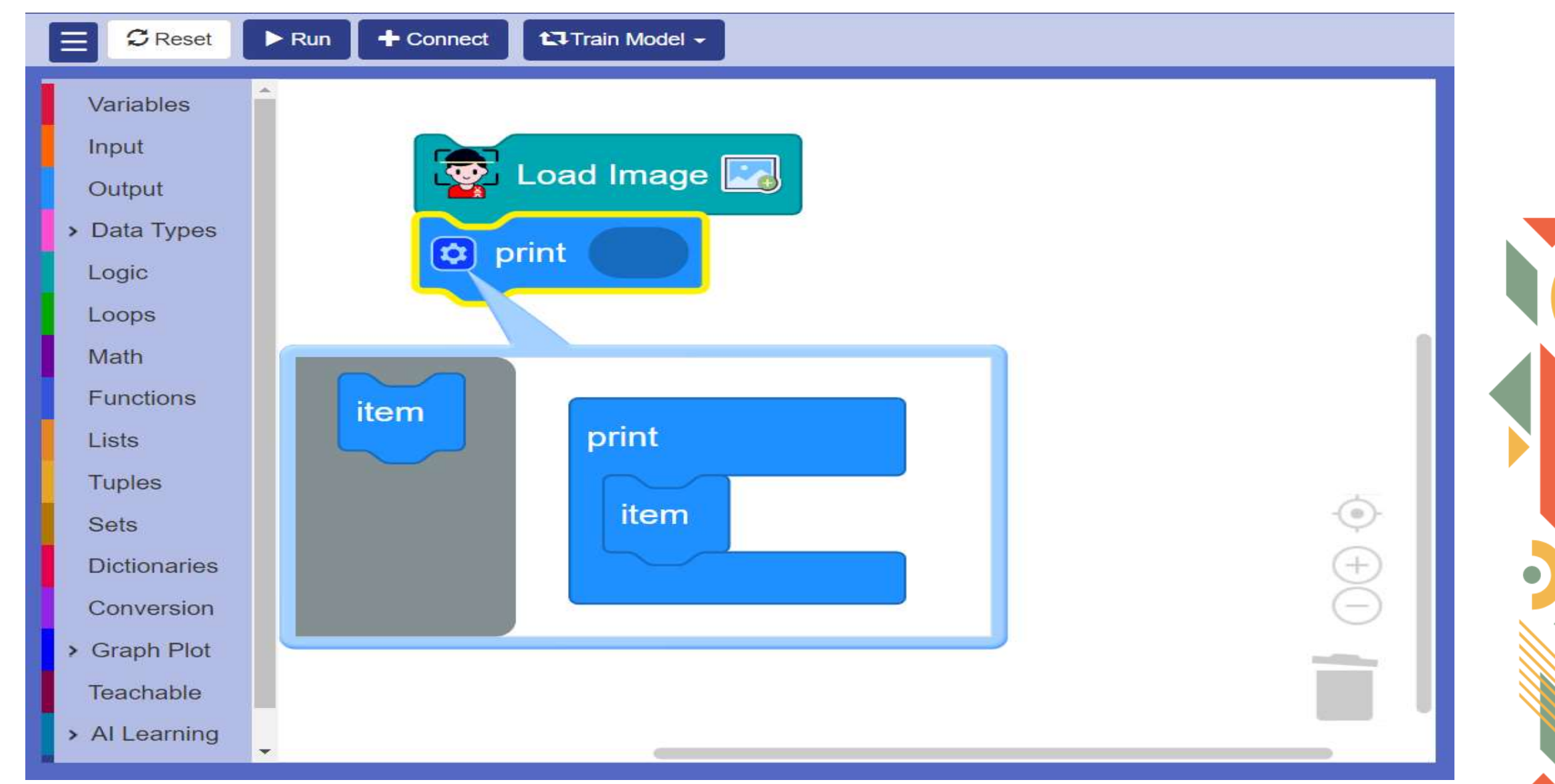

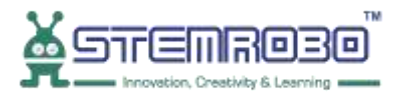

Activity: Face Count of no. of Males in given Image. **STEP 5:** Click on settings icon again so that pop-up screen disappear.

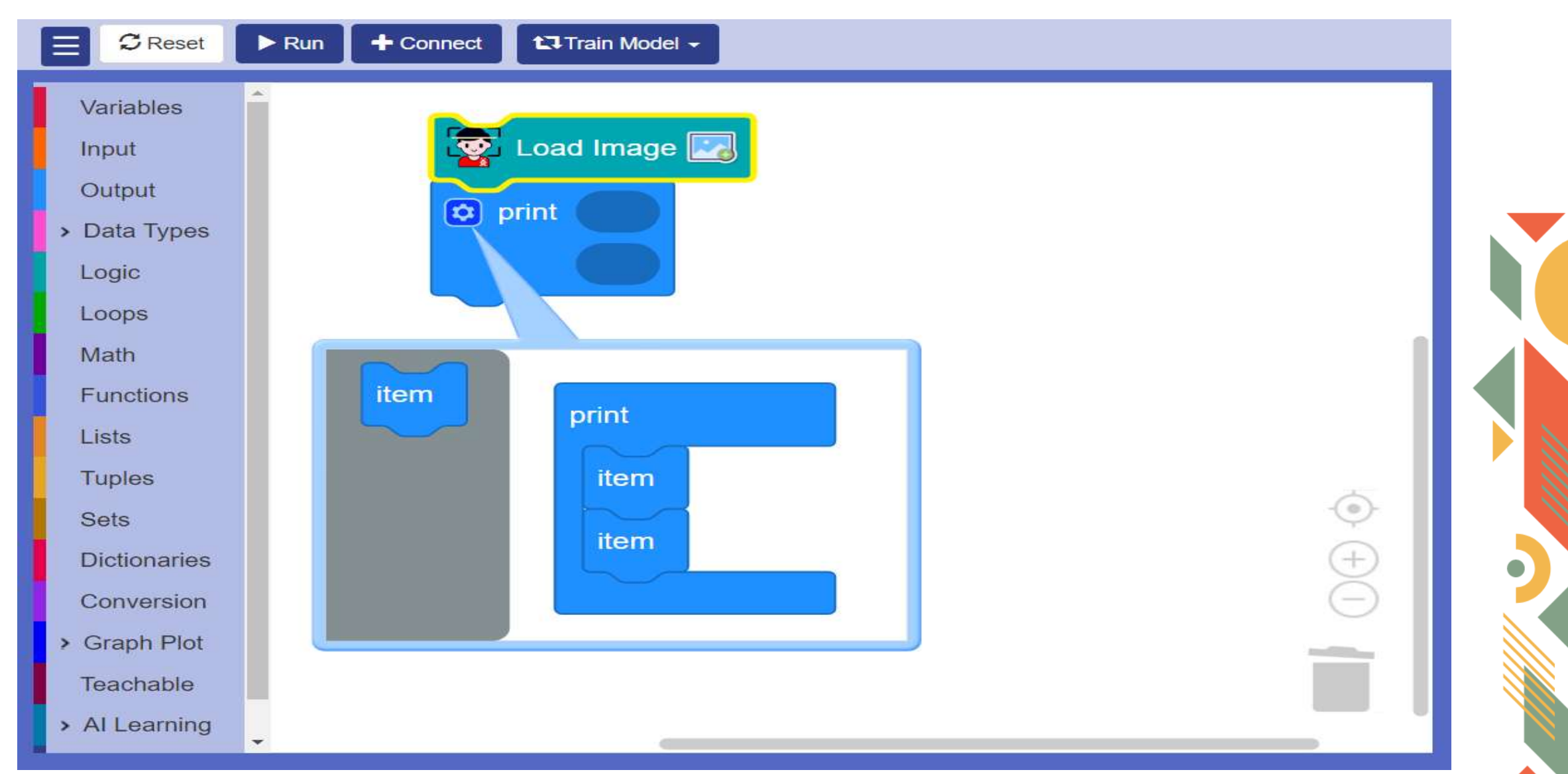

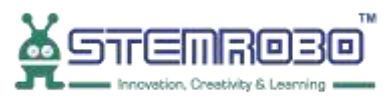

## Activity: Face Count of no. of Males in given Image. **STEP 6:** Select String block

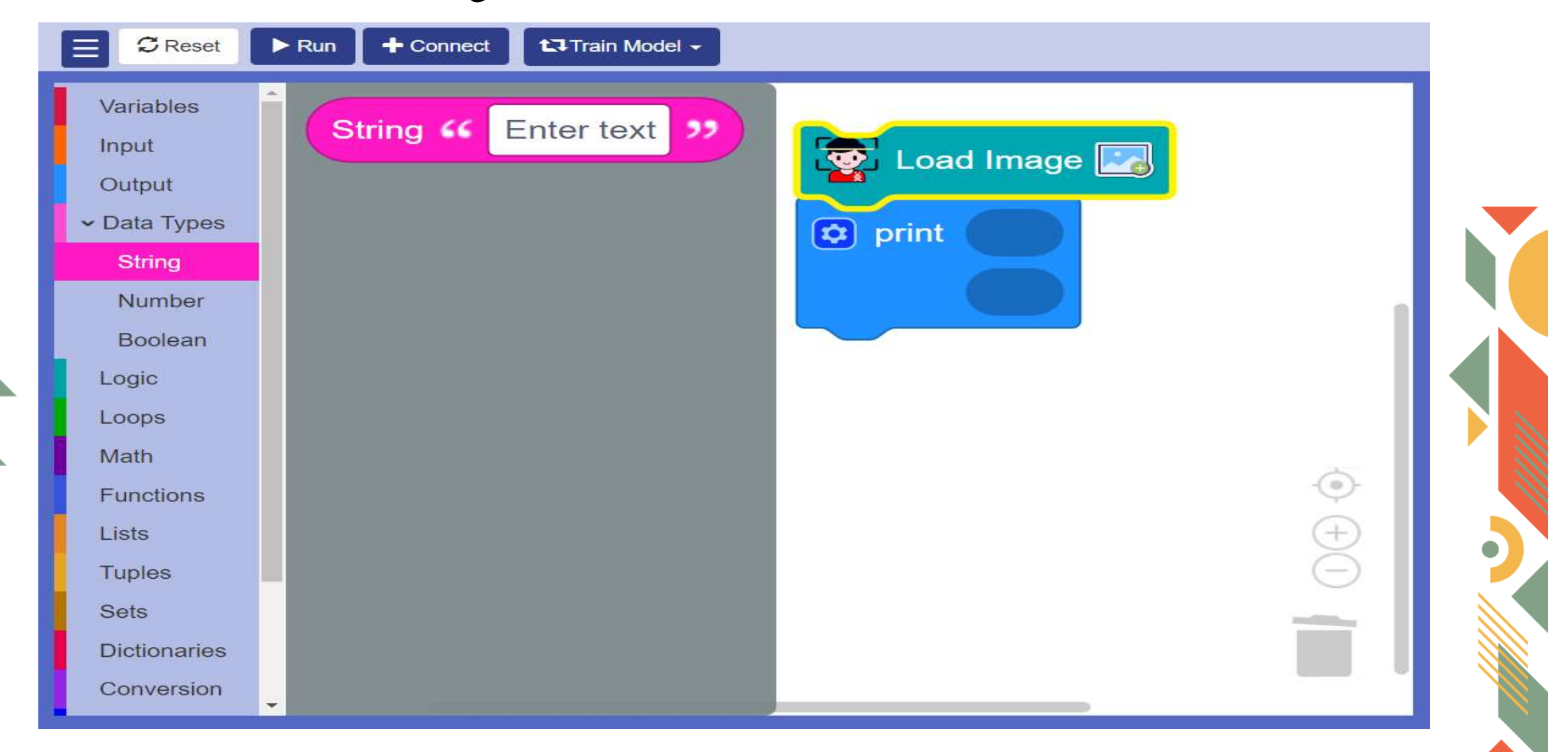

9

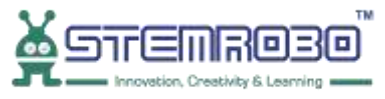

STEP 7: Enter Text- Total no. of Male Faces.

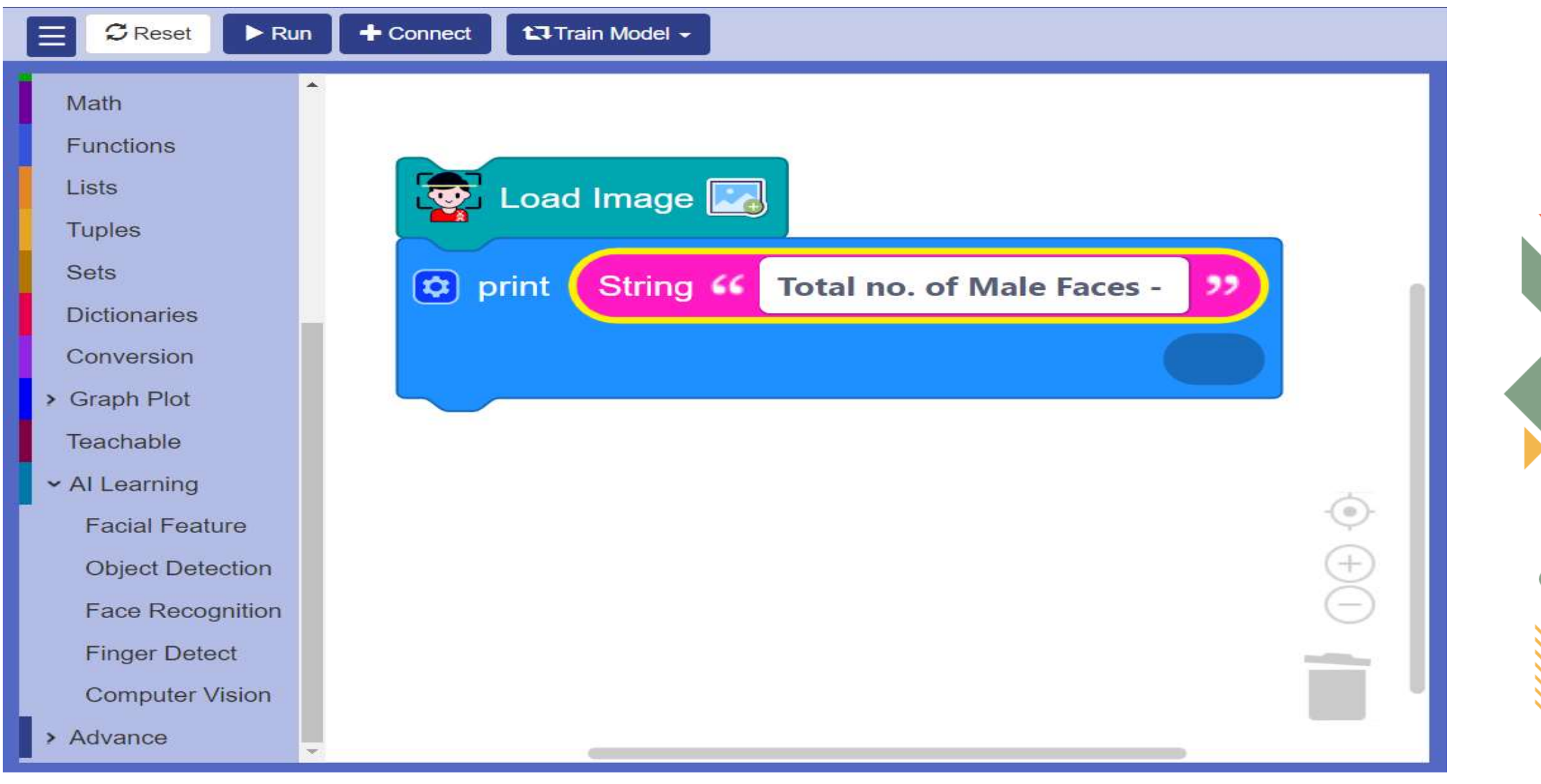

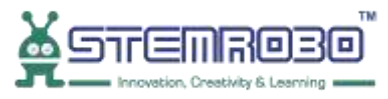

#### Activity: Face Count of no. of Males in given Image. **STEP 8:** Go to AI Learning>> Facial Feature>> Select - Get male count

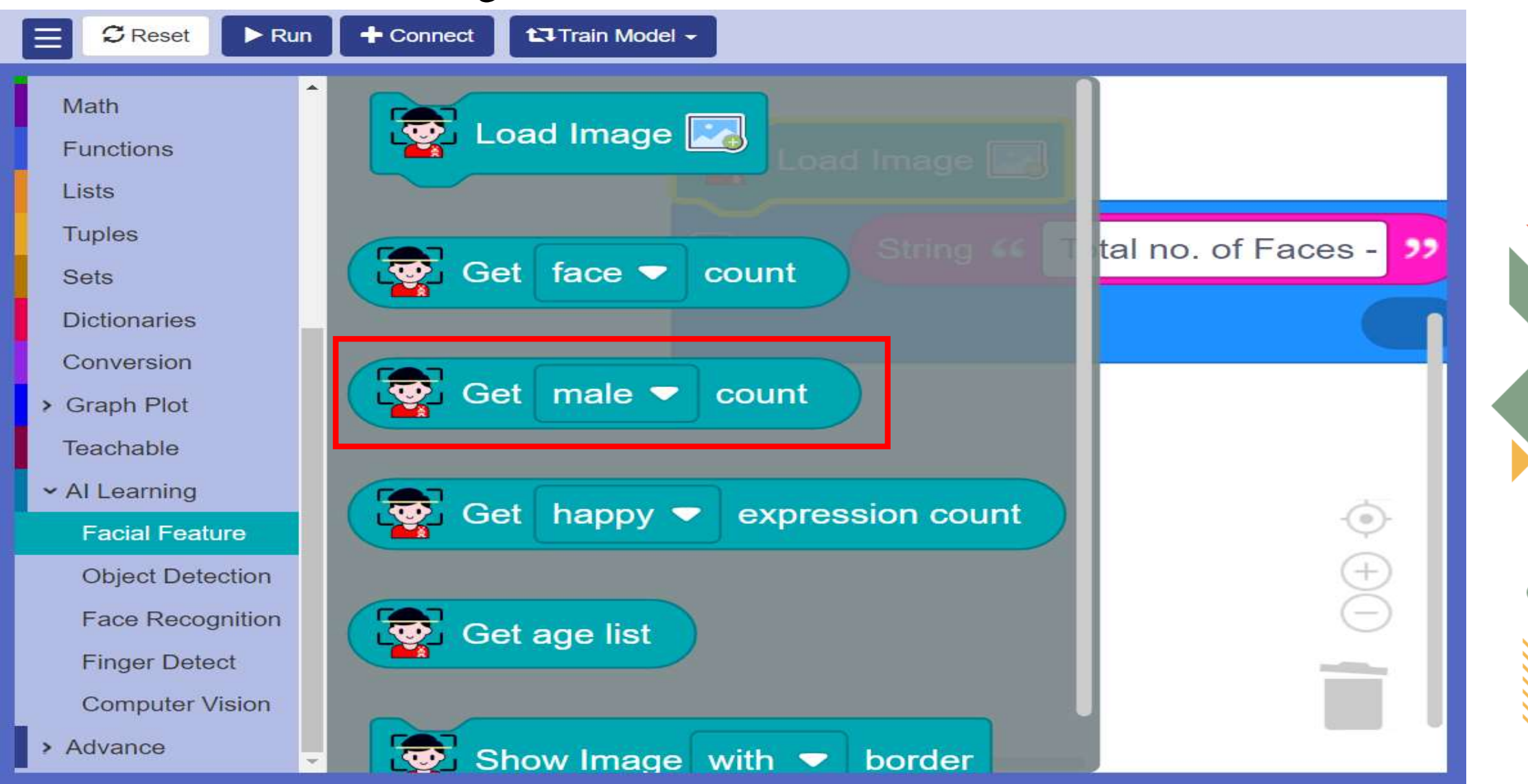

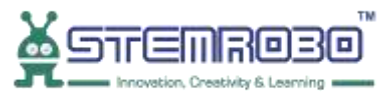

## Activity: Face Count of no. of Males in given Image. **STEP 9:** Click on Load Image

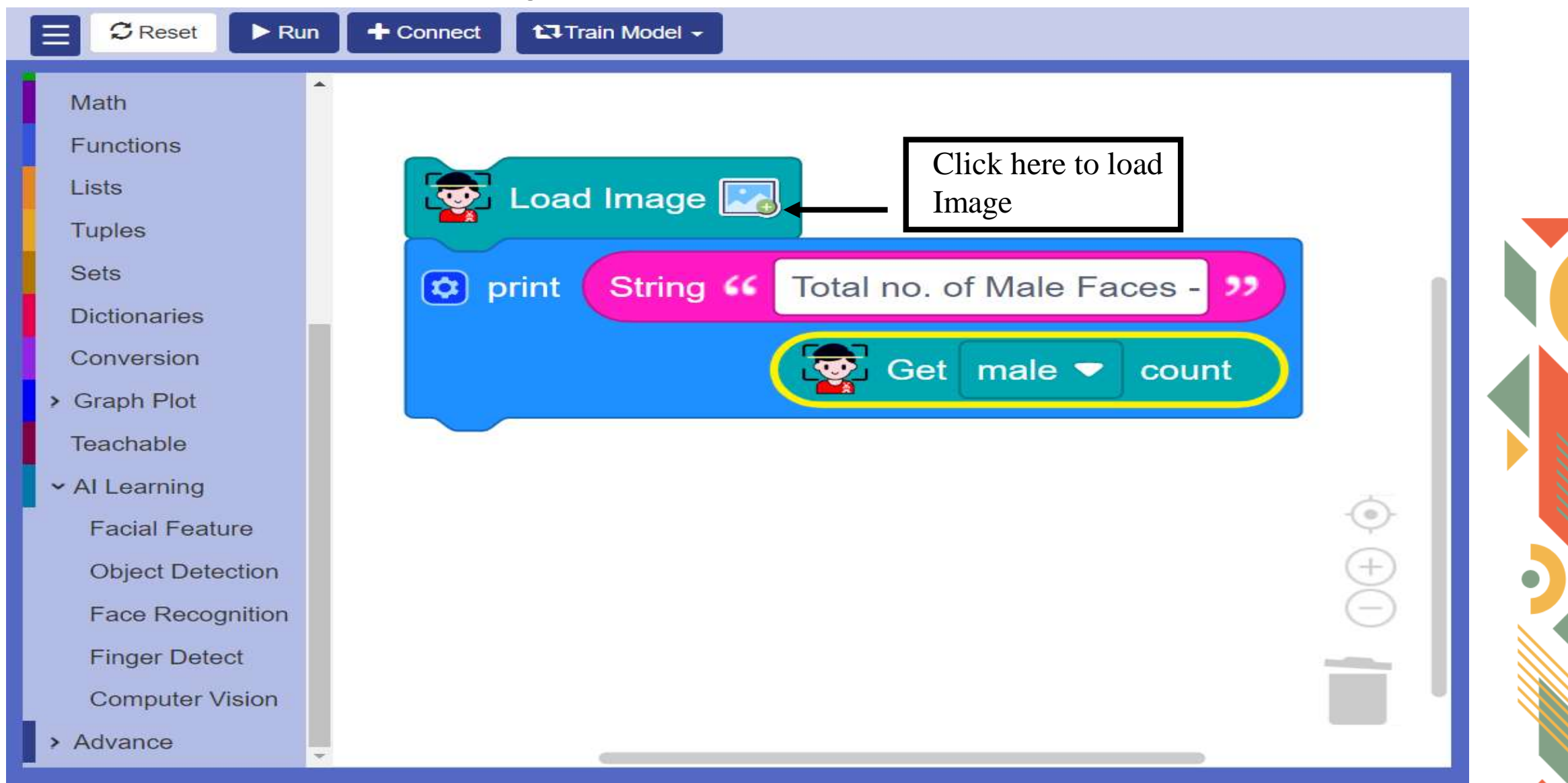

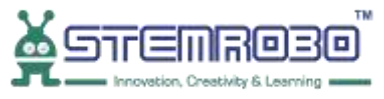

#### **STEP 10:** Now click on Browse

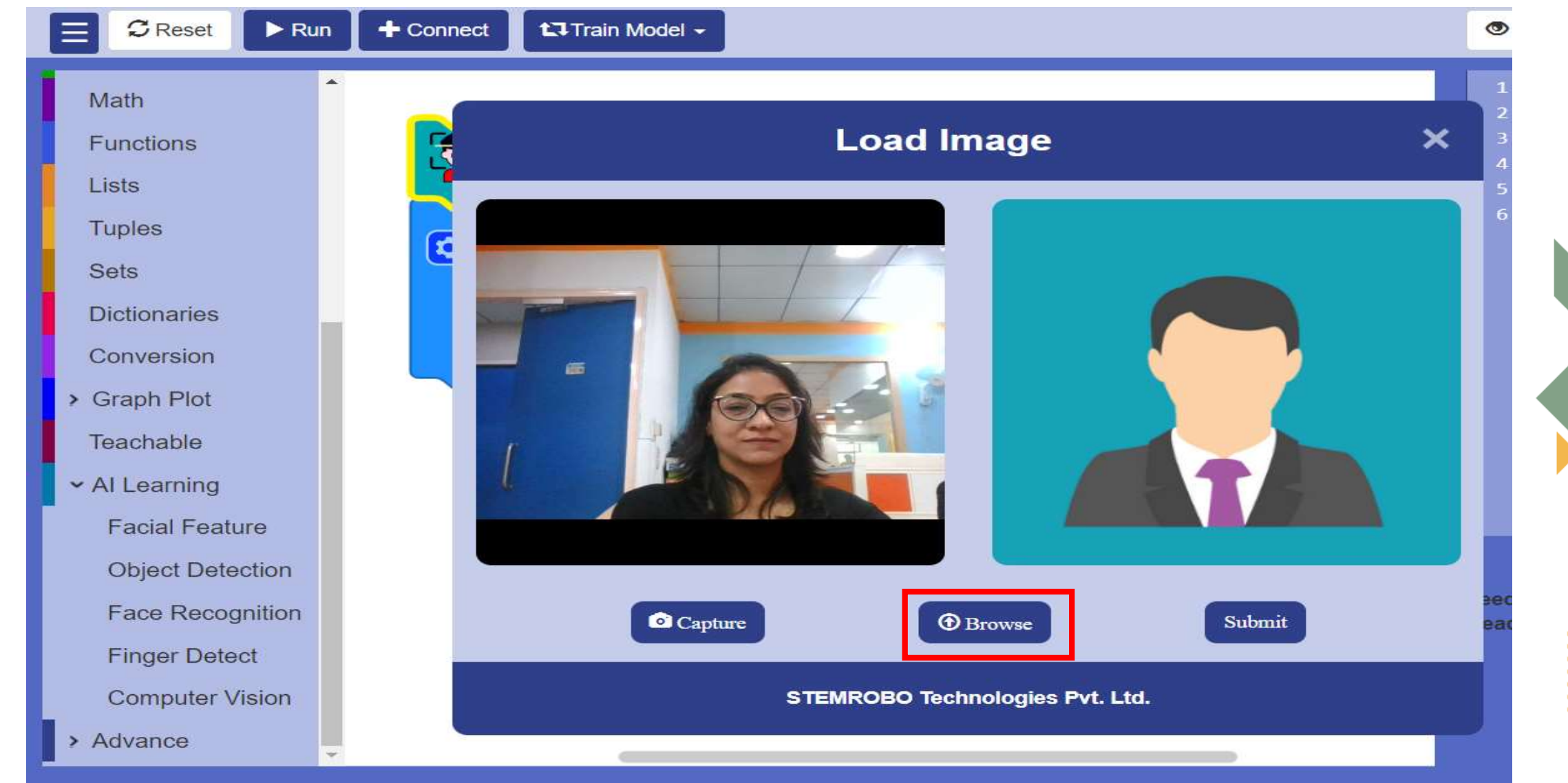

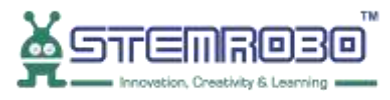

**STEP 11:** Select the image (we are selecting image with 4 male faces).

| Al Connect   Al Codi                                              | ing                                   |  |  |  |
|-------------------------------------------------------------------|---------------------------------------|--|--|--|
| Load Image                                                        | ×                                     |  |  |  |
| C Open                                                            | ×                                     |  |  |  |
| $\leftarrow \rightarrow \checkmark \uparrow$ Desktop > Face_Count | ー C Search Face_Count ト               |  |  |  |
| Organize 👻 New folder                                             |                                       |  |  |  |
| > 😹 Desktop                                                       |                                       |  |  |  |
| > Documents                                                       |                                       |  |  |  |
| →      Pictures       ●     face     ●       face     ●           |                                       |  |  |  |
| Desktop 🖈                                                         |                                       |  |  |  |
| 🚽 Downloads 🖈                                                     |                                       |  |  |  |
| Documents 🖈                                                       |                                       |  |  |  |
| Pictures 🖈                                                        |                                       |  |  |  |
| 🕗 Music 🖈                                                         |                                       |  |  |  |
| This PC 🖈                                                         |                                       |  |  |  |
| Nidoos -                                                          |                                       |  |  |  |
| File name: faces1                                                 | All Files     V       Open     Cancel |  |  |  |
| > Advance                                                         |                                       |  |  |  |

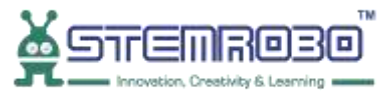

### Activity: Face Count of no. of Males in given Image. **STEP 12:** Now click on Submit

•

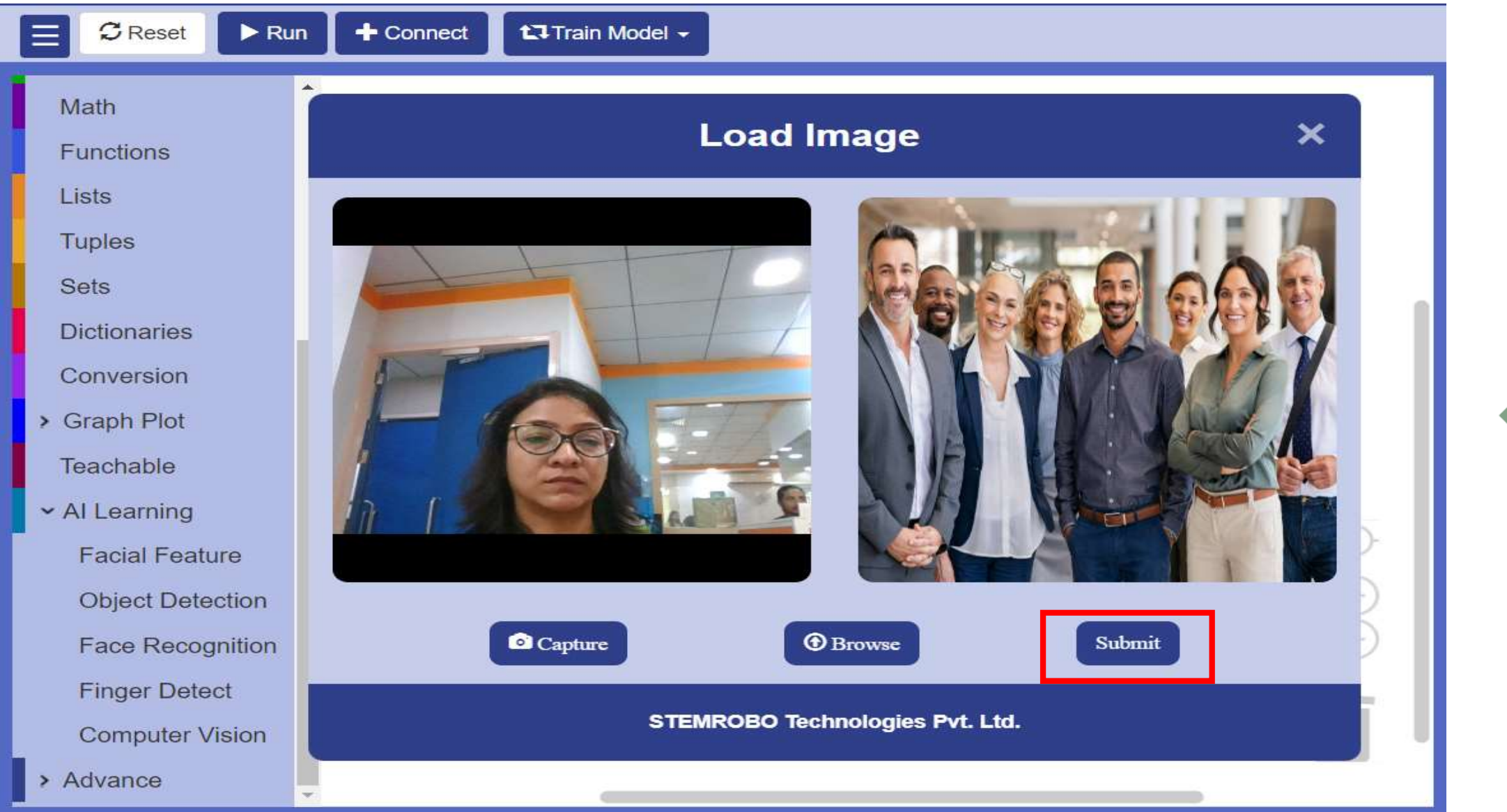

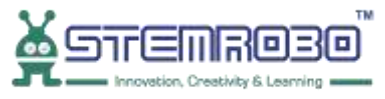

#### **STEP 13:** Click on ▶Run

•

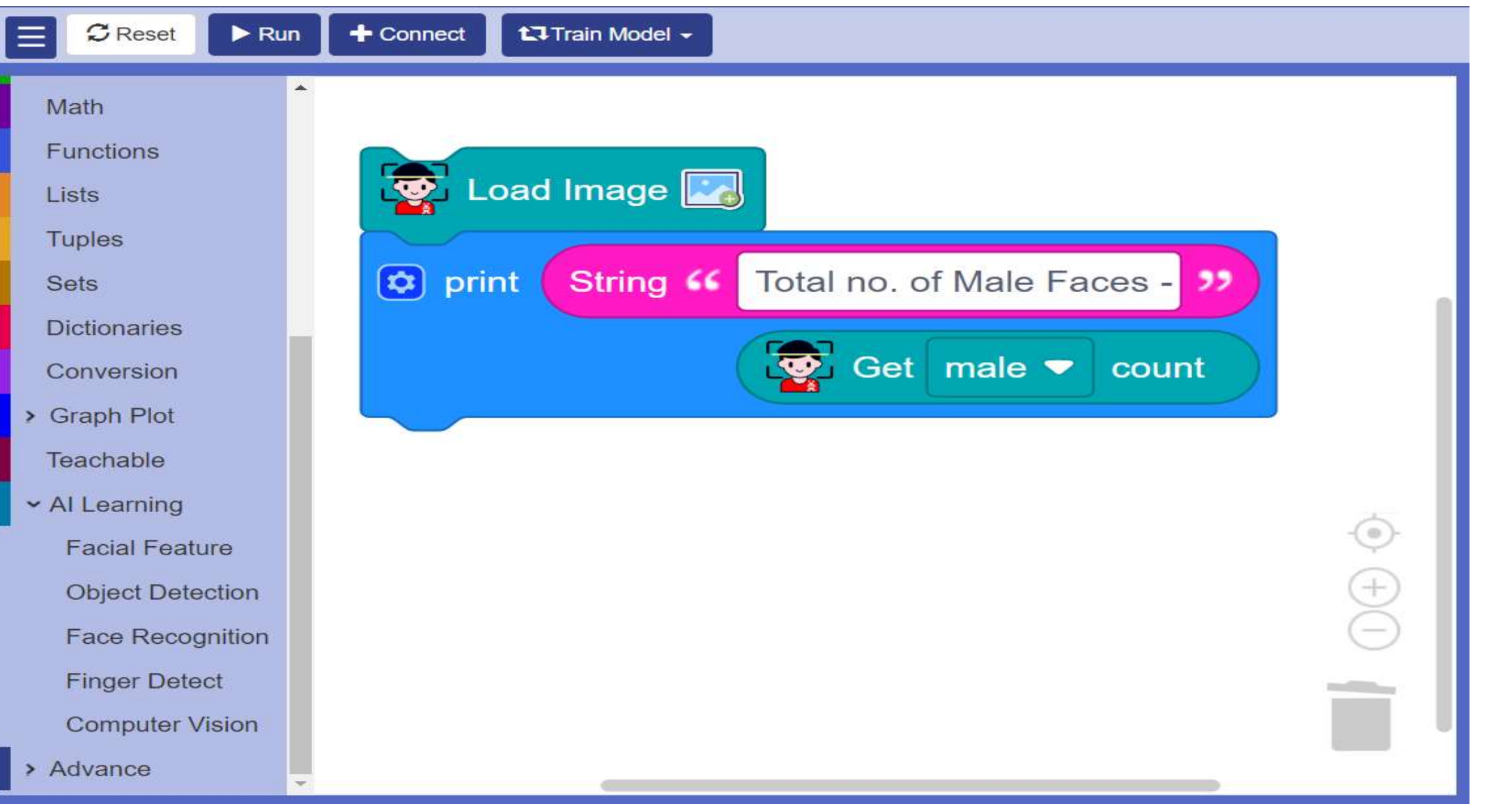

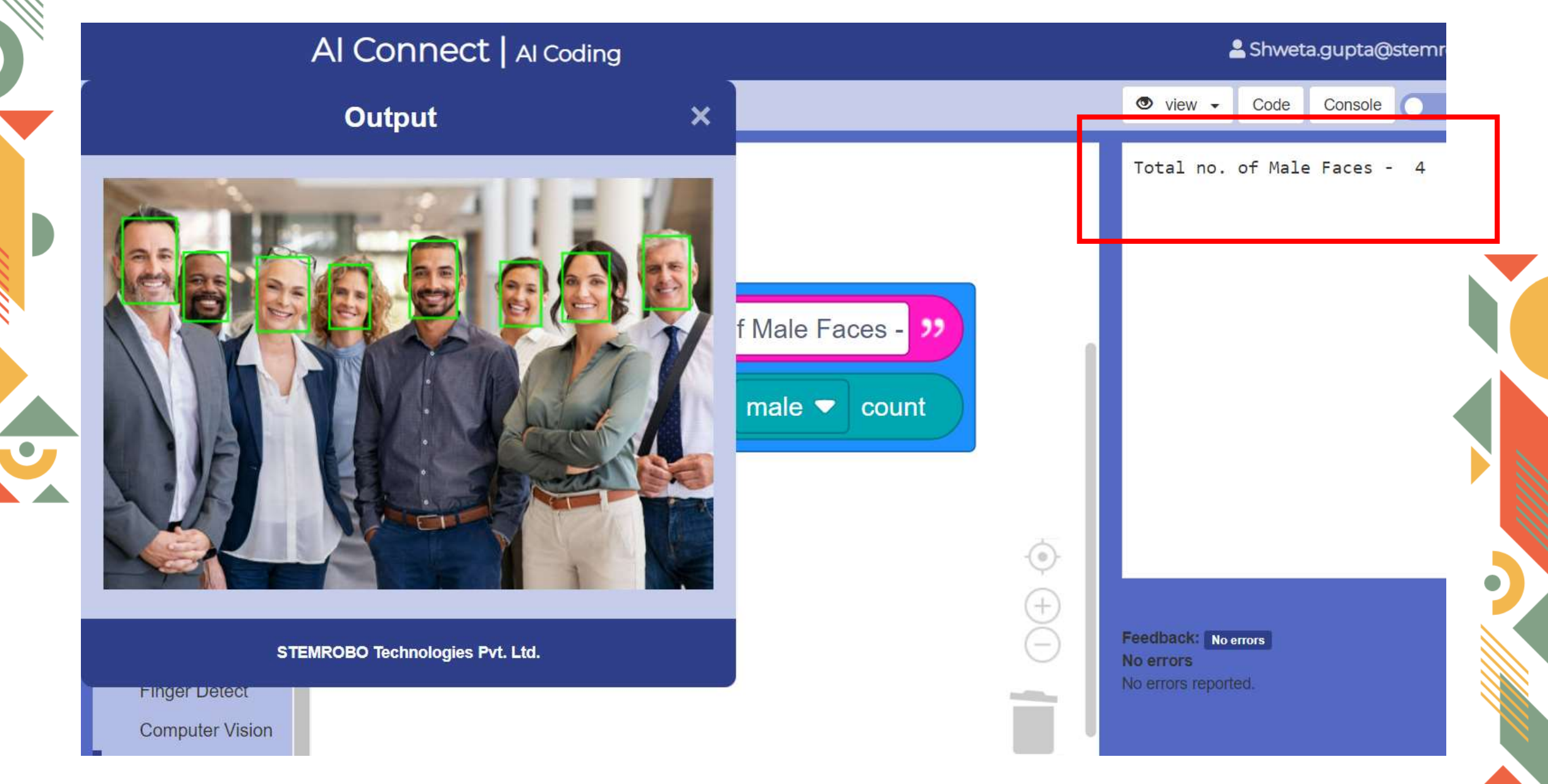

םבסאתשידב 🔏

![](_page_15_Picture_0.jpeg)

![](_page_15_Picture_1.jpeg)

# Thank you!!